## 如何在表格上附加檔案

1. 使用 Adobe reader 開啟檔案。開啟「工具」並選擇「注釋」以開啟工具列。

| 首頁(工具)文件 |            |        |      |          |
|----------|------------|--------|------|----------|
| Q 搜尋工具   |            |        |      |          |
|          |            |        |      | <u> </u> |
| 建立 PDF   | 編輯 PDF     | 轉存 PDF | 注釋   | 組織頁面     |
| 開啟▼      | 開啟 🔻       | 開啟 🔻   | 開啟 ▼ | 開啟▼      |
|          | $\bigcirc$ |        |      |          |
| 增強掃描     | 保護         | 準備表格   | 合併檔案 | 最佳化 PDF  |
| 開啟 ▼     | 開啟 🔻       | 開啟▼    | 新増 ▼ | 新増 ▼     |
| £        |            | \$     |      | Ť        |
| 印章       | 傳送供注釋      | 建立自訂工具 | 認證   | 協助工具     |
| 新増 💌     | 新增 🔻       | 新增 💌   | 新増 🔻 | 新増 🔻     |

- 2. 開啟「文件」。
- 3. 在工具列上點擊「附加檔案」,以開啟別針圖標。
- 4. 將別針圖標移動至所需文件旁邊的「請在下列位置附上相關文件」位置。
- 5. 「新增附件」的對話方塊會隨即出現,請選擇需要附加的檔案。
- 在成功附上檔案後,有關別針圖標會出現在相關位置內。你可以點擊別針圖標檢查所附加 檔案是否正確。

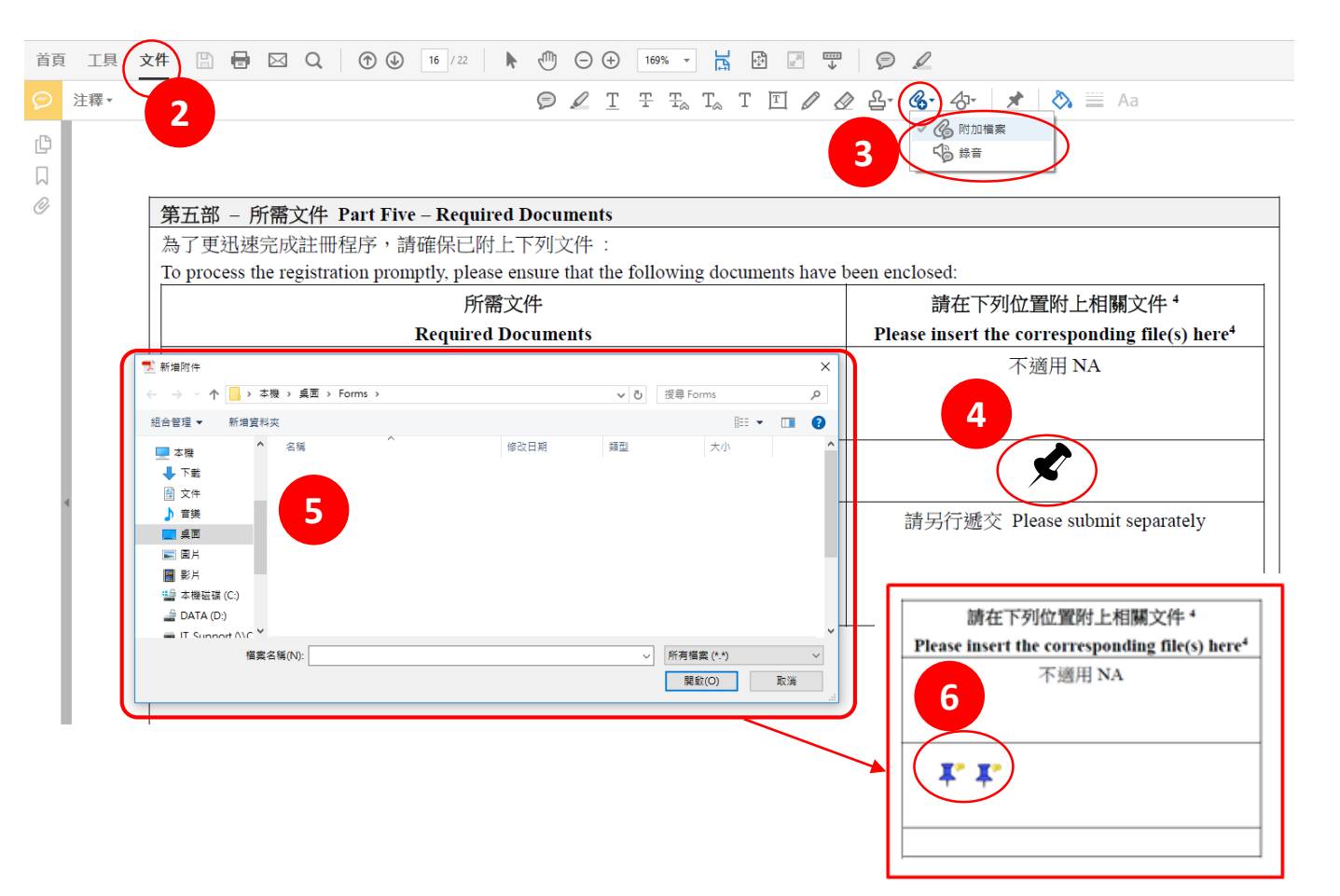